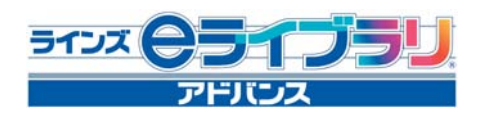

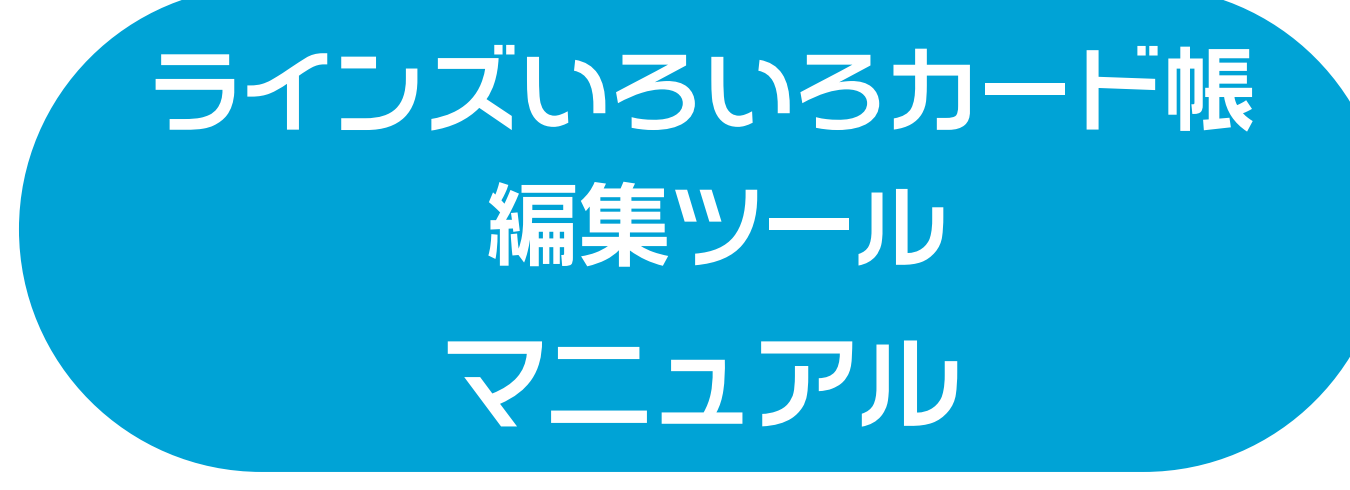

2018年4月版

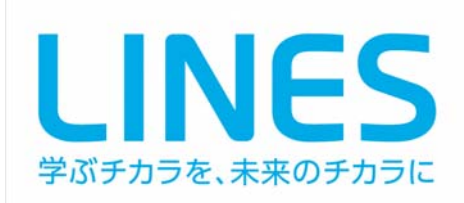

|   | 目次                        |        |
|---|---------------------------|--------|
| 1 | 利用のための準備                  | <br>3  |
|   | 1.1 インストール状況の確認           | <br>3  |
|   | 1.2 ダウンロードとインストール         | <br>3  |
|   | 1.3 起動のしかた                | <br>4  |
| 2 | ラインズカード帳の使い方              | <br>5  |
| 3 | オリジナルカード帳の使い方             | <br>7  |
|   | 3.1 オリジナルカード帳の新規作成        | <br>7  |
|   | 3.2 カードの追加                | <br>8  |
|   | 3.2.1 テキストによるカードの追加       | <br>8  |
|   | 3.2.2 画像を使ったカードの追加        | <br>9  |
|   | ◆ テキストのカードを一括作成する方法       | <br>11 |
|   | 3.3 オリジナルカード帳の利用          | <br>12 |
|   | 3.3.1 オリジナルカード帳の開き方       | <br>12 |
|   | 3.3.2 オリジナルカード帳の閲覧        | <br>12 |
|   | 3.3.3 オリジナルカード帳の編集        | <br>13 |
|   | 3.4 カードのエクスポート/インポート      | <br>14 |
|   | 3.4.1 カードのエクスポート          | <br>14 |
|   | 3.4.2 カードのインポート           | <br>14 |
|   | 3.4.3 ラインズカード帳のカードを利用する方法 | <br>15 |
| 4 | カードの印刷                    | <br>17 |
|   | 4.1 印刷形式                  | <br>17 |
|   | 4.2 印刷の手順                 | <br>18 |
| 5 | 操作ボタンの機能                  | <br>19 |

## 1 利用のための準備

### 1.1 インストール状況の確認

ラインズeライブラリアドバンスをインストールしているパソコンには, 通常,「ラインズいろいろカード帳編集ツール」もインストールされて います。

インストールされているかどうかは、デスクトップ上の「eライブラリ ツールボックス」(図1)を開き、その中に「ラインズいろいろカード 帳編集ツール」のショートカットがあるかどうかで確認できます(図2)。

※「ラインズいろいろカード帳編集ツール」のショートカットがない場合は, 1.2の 手順でプログラムのダウンロード(およびインストール)を行ってください。

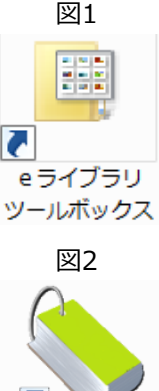

ラインズいろいろカ

図3

### 1.2 ダウンロードとインストール

「ラインズいろいろカード帳編集ツール」がパソコンにインストールされていない場合,プログ ラムをダウンロードしてご利用いただくことになります。手順は以下のとおりです。

- 先生用のラインズeライブラリアドバンスを開き, [ライブラリ]から 「いろいろカード帳編集ツール」(図3)をクリックし, ダウンロード ページへ進みます。
- プログラムにはインストール不要版と、インストール版の2種類があり ます。ダウンロードページの指示にしたがい、どちらかのプログラムを ダウンロードします。

#### 【インストール不要版をダウンロードした場合】

③ ダウンロードしたファイルを解凍してください。

#### 【インストール版をダウンロードした場合】

 ダウンロードしたファイルを解凍し、解凍したフォルダ内にある "Setup\_LinesCardEX.exe" を実行します。インストールが始まりますので、画面の指示にしたがってインストールを行っ てください。

「いろいろカード帳編集ツール」のインストールを行えるのは、「ラインズeライブラリアドバンス」がイン ストールされている端末のみになります。「ラインズeライブラリアドバンス」がインストールされていない 端末では、インストール不要版をご利用ください。

### 1.3 起動のしかた

「ラインズいろいろカード帳編集ツール」を起動する手順は以下のとおりです。

#### 【インストールが行われている場合】

 デスクトップ上の「eライブラリツールボックス」(図1)あるいは「ラインズeライブラリ アドバンス」フォルダを開き、その中にある「ラインズいろいろカード帳編集ツール」の ショートカット(図2)をクリックします。

※ Windows のスタートボタンから [すべてのプログラム] → [ラインズeライブラリアドバンス] → [ラインズ いろいろカード帳編集ツール] をクリックしても同様です。

ラインズいろいろカード帳編集ツール」が起動します(図4)。

|              | (Hand) (Jane) (Maines |
|--------------|-----------------------|
| いろいろカード備     |                       |
| 1055<br>英語   |                       |
| 22<br>18     |                       |
| R B.         |                       |
| 100<br>10114 |                       |
| HA.          |                       |
| その他          |                       |

্য ব

【インストール不要版の場合】

- ① 解凍したフォルダ内にある"いろいろカード帳.exe"を実行します。
- ②「ラインズいろいろカード帳編集ツール」が起動します。

# 2 ラインズカード帳の使い方

「ラインズいろいろカード帳編集ツール」を起動すると、ラ インズカード帳のトップメニュー(図5)が表示されます。 ここから、あらかじめ用意されたカードを、次の手順で見て いくことができます。

|   | 図5        |   |
|---|-----------|---|
|   |           |   |
|   | いるいろカード構成 |   |
| _ | 25        | _ |
| _ | -10       |   |
|   | 16        |   |
| _ | ain -     | _ |
|   | HB        | _ |
|   | 100       |   |
|   |           |   |

① 教科→(カテゴリ→)カードの順にクリックし、利用するカードを決定します。

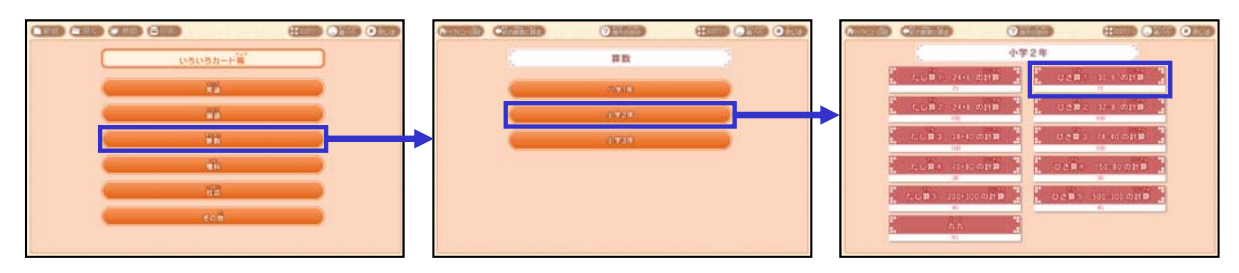

② カードの表示順を選択すると、カードが表示されます。

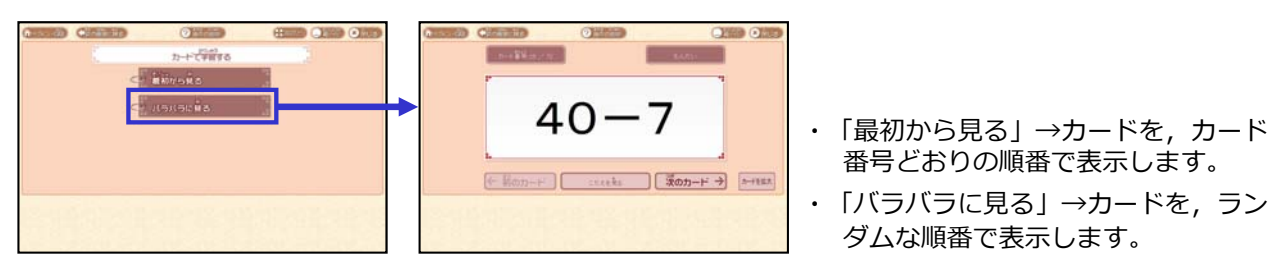

③ 1枚のカードは、表面と裏面からできています。中央下部のボタンをクリックすると、表面 と裏面が切り替わります。表面の答えを考えてから、裏面を表示させましょう。

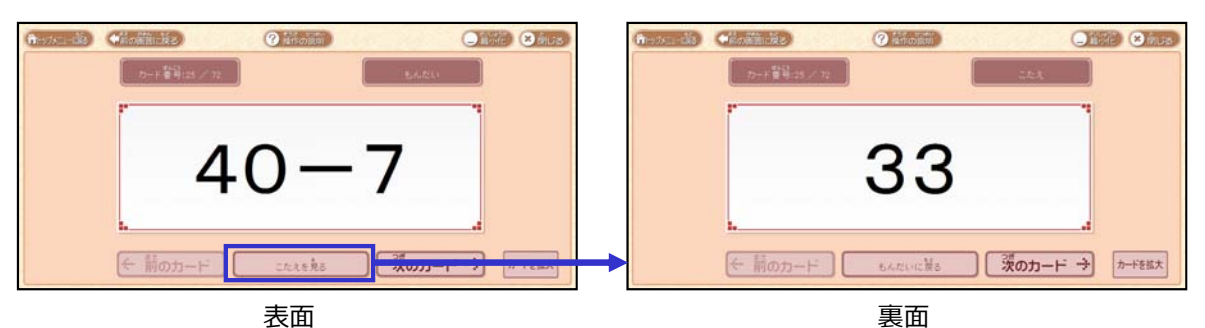

- ※ 下部中央のボタンの名称は,カード帳によって,「こたえを見る」「意味を見る」「記号を見る」などの ように変わります。
- ④ [次のカード]をクリックすると、次のカードの表面が表示されますので、③の要領で進めていきます。

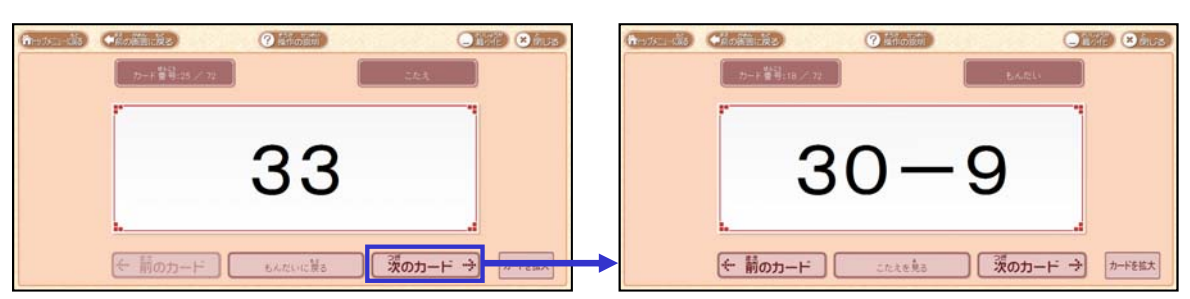

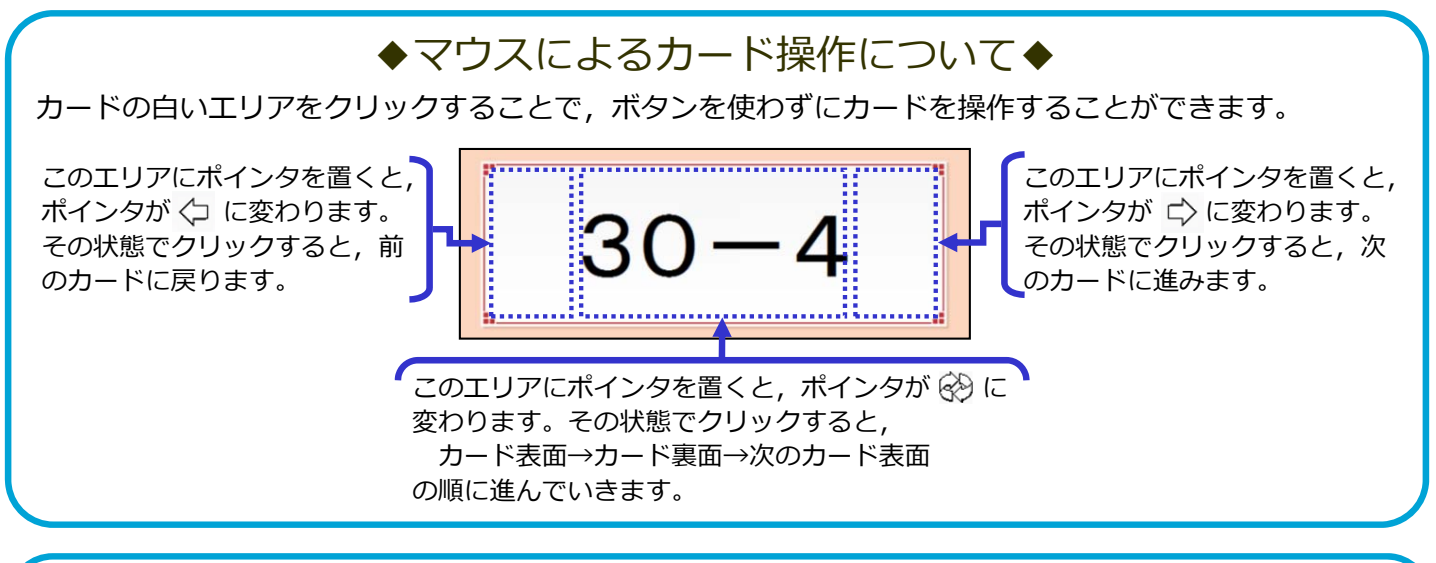

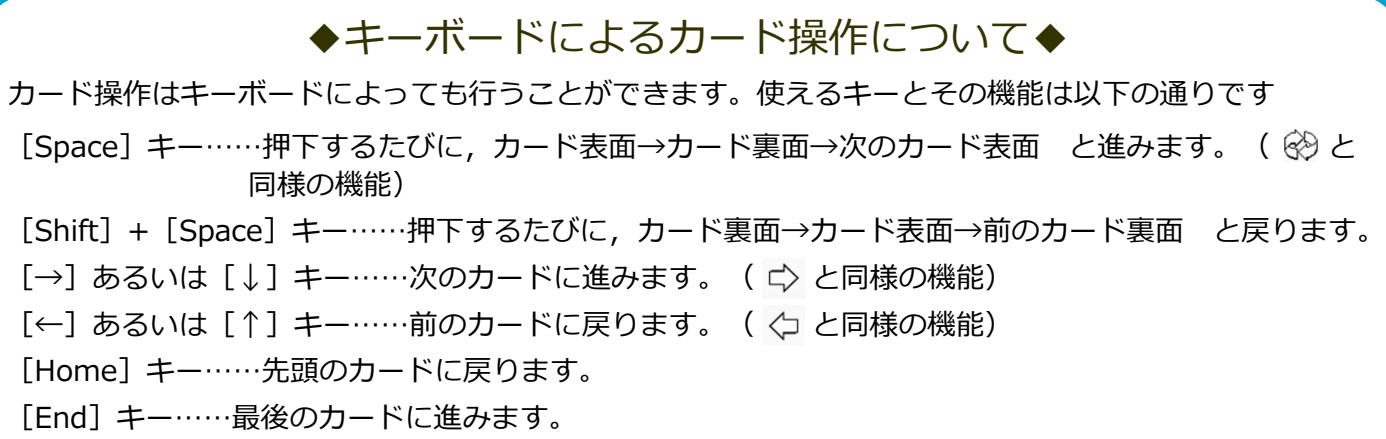

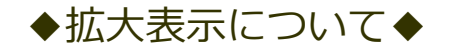

[カードを拡大] ボタン( <sup>カードを拡大</sup> )をクリックすると,カードの白いエリアがフルスクリーンで拡大 表示されます。

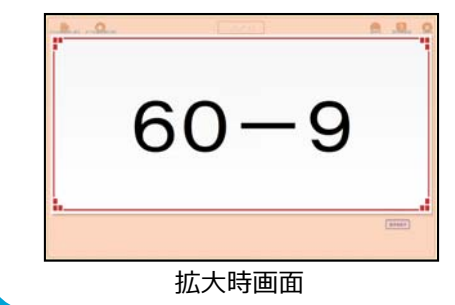

拡大表示時は,ボタンによるカード操作ができなくなります。 白いエリアをクリックするか,キーボードでカード操作を行ってくだ さい。 [表示を戻す]をクリックすると,拡大表示を終了します。

# 3 オリジナルカード帳の使い方

### 3.1 オリジナルカード帳の新規作成

「ラインズいろいろカード帳編集ツール」では、あらかじめ用意されたラインズカード帳を利用 するだけでなく、ユーザー自身が作成・編集したオリジナルのカード帳を利用することもできま す。オリジナルカード帳を新規作成する手順は以下のとおりです。

- ラインズカード帳のトップメニューで ・新規 ・をクリ ・ ・クします(図6)。

図6

HERE CARD

 新しいカード帳作成の確認ダイアログ(図7)が表示 されますので、[はい]をクリックします。

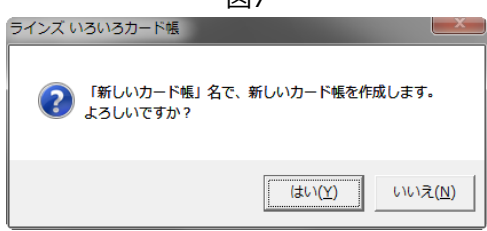

③ 「カード帳の構成」画面(図8)が開きますので,「カード帳名」の入力欄に新しいカ ード帳の名前を入力します。

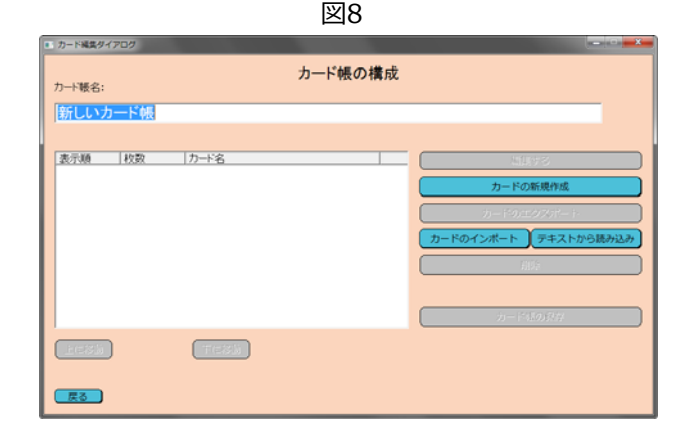

- ※ この時点では,作成したカード帳のデータを保存することはできません。データの保存は,カードの追加 が終わったあとに可能になります。くわしくは「3.2 カードの追加」をご参照ください。
- ※ 1つのカード帳には、最大で24種類のカードを収めることができます。

## 3.2 カードの追加

作成した時点の新しいカード帳にはカードが入っていません。カードを加えるにはいくつかの方 法がありますが,その1つである,カードを1枚ずつ追加する手順は以下のとおりです。

### 3.2.1 テキストによるカードの追加

- ① 「カード帳の構成」画面(図8)で[カードの新規作成]をクリックします。
- 2 確認のダイアログが表示されますので、[はい]をクリックすると、「カードの編集」画面(図9)が開きます。

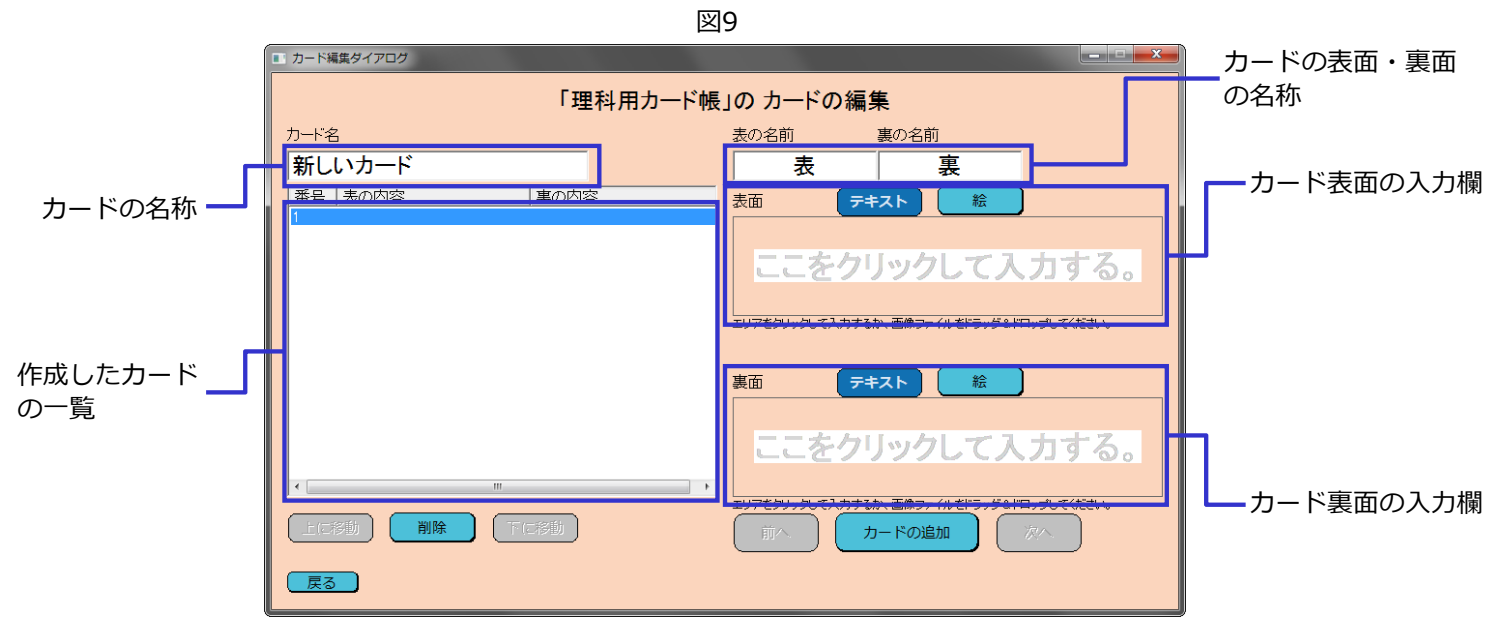

- ③ 「カード名」の入力欄にカードの名称を、「表の名前」「裏の名前」の入力欄にカードの 表面と裏面の名称を、それぞれ入力します。
- ④ テキストによるカードを追加する場合は、カード表面・裏面の入力欄(「ここをクリックして入力する」と書かれた部分)をクリックします。
- ⑤ 「文字入力」画面(図10)が開きますので、画面の注意事項にしたがってテキストを入力し、[OK]をクリックします。
   図10

|                                               | 四10                                                                                       |    |
|-----------------------------------------------|-------------------------------------------------------------------------------------------|----|
| 文字入力                                          |                                                                                           | ×  |
| 入力文字数は全角100文字で4行までです。<br>入力した文字はセンタリングで表示します。 |                                                                                           |    |
| お茶をにごす                                        |                                                                                           |    |
|                                               |                                                                                           |    |
|                                               |                                                                                           |    |
| <                                             |                                                                                           | Þ  |
|                                               | ※改行は「Alt + Enter」で入力します。<br>OKボタンまたはEnterで、カードエリア内に入力文字列を表示します。<br>政行が悪いと文字が小さくなる場合があります。 |    |
| キャンセル                                         |                                                                                           | ОК |

※ 文字に色をつけたり,ルビを振ったりすることはできません。また,文字の サイズは,入力文字数により自動的に決定します。

- ⑥ 表面と裏面ともに入力し、 [カードの追加] をクリックすると、画面左のカード一覧に作成したカードが追加されます。
- ⑦ ④~⑥の手順を繰り返して、カードを追加していきます。100枚までカードを追加することができます。
- ⑧ 作成したカードの修正をしたい場合は、カード一覧で修正したいカードを選択し、表面・ 裏面の入力欄をクリックすることで行うことができます。 また、作成したカードを削除したい場合は、カード一覧で削除したいカードを選択し、下 の[削除]をクリックします。
- ⑨ 作成がすべて終わったら、「カードの編集」画面(図9)の[戻る]をクリックします。
   「カード帳の構成」画面(図11)に戻りますので、[カード帳の保存]をクリックして、
   作成したカード帳データを保存してください。

| 図11                            |                                                                 |
|--------------------------------|-----------------------------------------------------------------|
| ■ カード編集タイアログ                   |                                                                 |
| カード帳名:<br>カード帳名:               |                                                                 |
| 理科用カード帳                        |                                                                 |
| 表示類 枚数 カード名<br>(1)音 (20)枚 単子記号 | 編集する<br>カードの新現作成<br>カードのエクスポート<br>カードのインポート<br>デキストから読み込み<br>削除 |
|                                |                                                                 |

※保存したカード帳のデータは,拡張子が "lcf"となります。

★データを読み込むことで、テキストのカードを一括で追加することもできます。くわしくは、P.11「テキ ストのカードを一括作成する方法」をご覧ください。

#### 3.2.2 画像を使ったカードの追加

カードには,画像を利用することもできます。画像を使ったカードの作成方法は以下の通りで す。

- 「2.2.1 テキストによるカードの追加」の①~③の手順で、「カードの編集」画面(図
   7)を開き、カードの名称などを入力します。
- ③ カードの入力欄が空白に変わりますので、そこをクリックします(図12)。

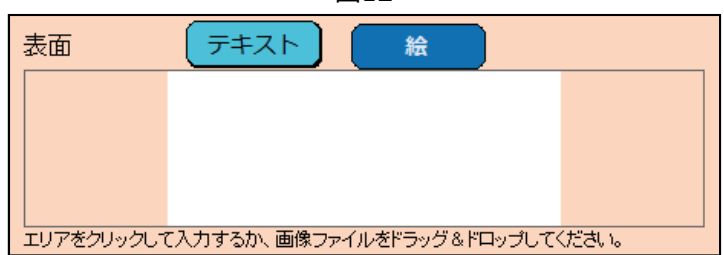

図12

④ ペイントが起動しますので、そこに絵を描き ます(図13)。

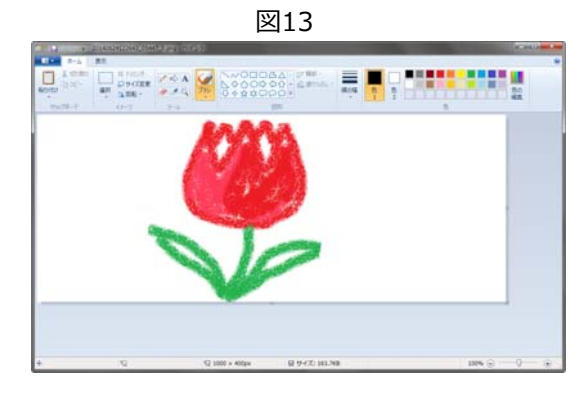

- ⑤ 絵を描き終わったら、[X]ボタンをクリックし、[上書き保存]を選んで終了します。
   ※ [上書き保存]を行わないと、カードに反映しません。
- ⑥ 描いた絵がカードに反映されますので、 確認してください(図14)。

| 図14                                                                                         |                                                       |  |  |  |
|---------------------------------------------------------------------------------------------|-------------------------------------------------------|--|--|--|
| ■ カード編集ダイアログ                                                                                |                                                       |  |  |  |
| 「理科用カード帳                                                                                    | 」のカードの編集                                              |  |  |  |
| カード名                                                                                        | 表の名前 裏の名前                                             |  |  |  |
| 花の名前                                                                                        | 花名前                                                   |  |  |  |
| 番号         表の内容         裏の内容           1         再増フライル (mage ¥20140)         (mage ¥20140) | 表面 テキスト 絵                                             |  |  |  |
| 1. Blar / Pr / Johnsger (2014).                                                             | 107890-90 CAJIFEAN #199-16875-96HD-90 CKEA \          |  |  |  |
|                                                                                             | *** 7+スト 能<br>ここをクリックして入力する。                          |  |  |  |
|                                                                                             | 107をシックして入力するか、高ポファイルをするッグもPロックしてくため、<br>ア・ カードの追加 クシ |  |  |  |

⑦ すでにある画像をカードに利用することもできます。その場合は、図12の画面に、利用したい画像ファイルをドラッグ&ドロップしてください(図15)。

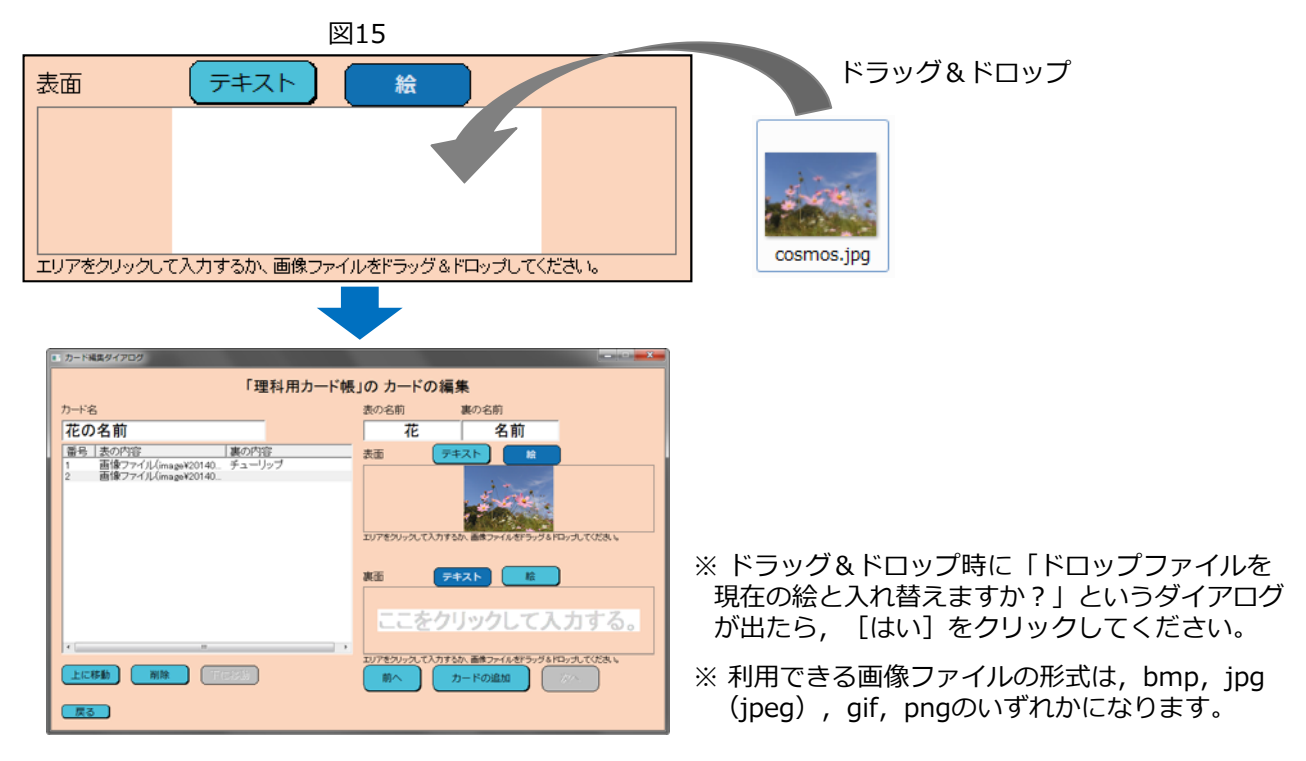

- 画像を利用したカードを多く作成すると、カード帳のデータ容量が大きくなり、保存や読み込みに時間が かかるようになりますので、ご注意ください。
- 低解像度(1024ピクセル×768ピクセルぐらいまで)の画像をお使いになることをおすすめします。
- 参考:約500KBの画像を20枚使ったカードが5セット入ったカード帳の場合,その容量はおよそ350MB 程度になります。

### ◆ テキストのカードを一括作成する方法(Excelデータの一括読み込み)

テキストのカードであれば、Excelなどの表計算ソフトを使って作成したデータを利用して、 一括作成することができます。その手順は以下のとおりです。

① Excelなどの表計算ソフトを使い, A列にカードの表面, B列にカードの裏面のテキストを 入力したデータを作成します(図16)。

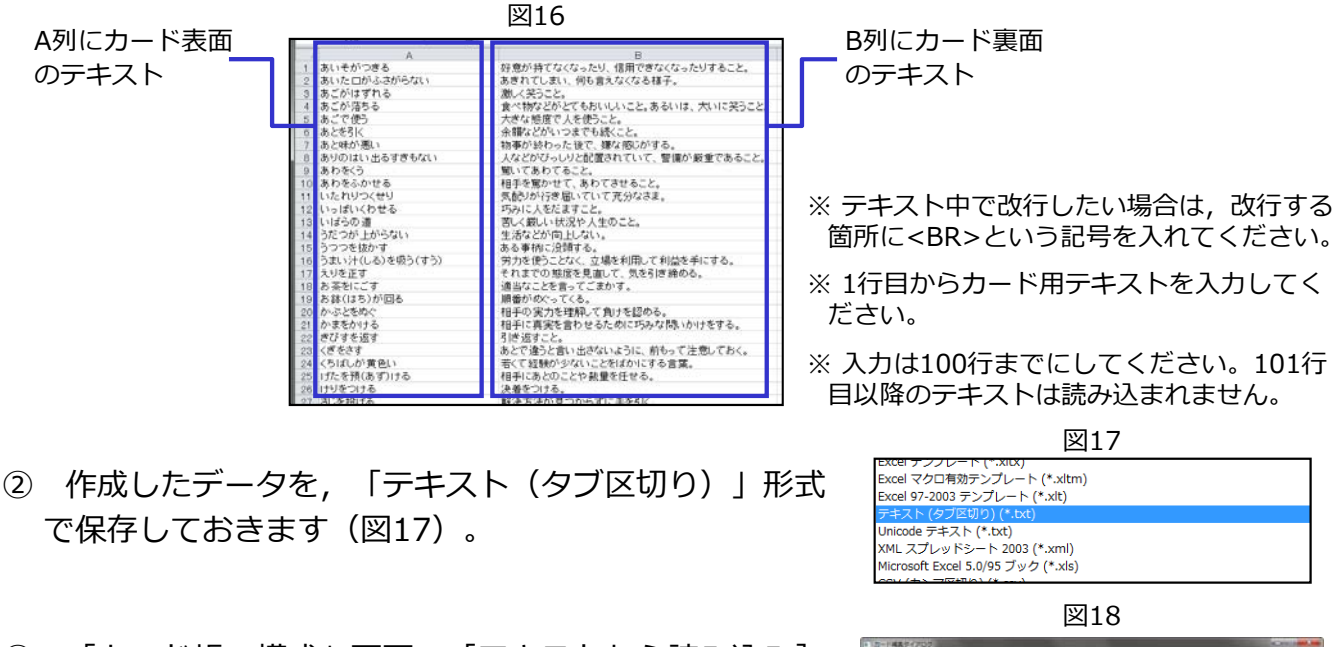

③ 「カード帳の構成」画面で[テキストから読み込み] をクリックします(図18)。

|                 |      | 幽18     |          |
|-----------------|------|---------|----------|
| カード構成され7000     |      | カード帳の構成 |          |
| 国語用カード帳         |      |         |          |
| <u>黄子師   約第</u> | 力-+省 |         | 7-104644 |
|                 |      |         |          |

 ④ 「テキストから読み込み」ダイアログが開きますので、 [開く] をクリックして、②で 保存しておいたテキストファイルを読み込みます。読み込むカードの一覧が表示されたら、 それを確認して、 [OK] をクリックします(図19)。

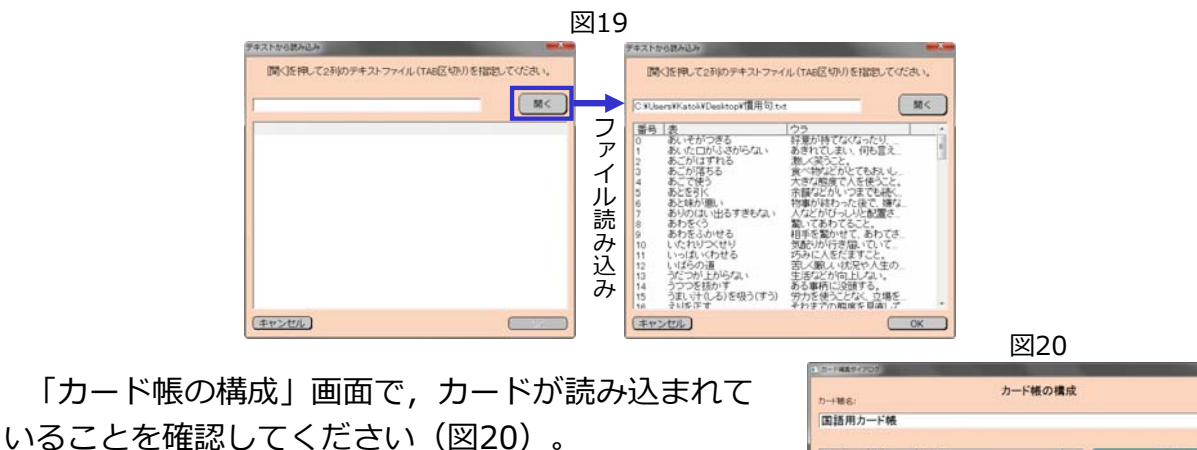

※ この時点では、「カード名」は「テキストデータのカード」、 「表の名前」「裏の名前」は「表」「裏」となります。変更し たい場合は、そのカードを選択したうえで[編集する]をク リックし、「カードの編集」画面で変更してください。

(5)

| -186  |      | カード朝 | 長の構成                 |
|-------|------|------|----------------------|
| 町語用   | カード帳 |      |                      |
| 1.TAN | 村田   | カナモ  | 4875                 |
|       |      |      | カードの単純作成             |
|       |      |      | カードのエクスポート           |
|       |      |      | カードのインボート テキストから読み込み |
|       |      |      |                      |
|       |      |      | 21-1140RB            |
|       | )    |      |                      |

## 3.3 オリジナルカード帳の利用

保存したオリジナルカード帳は、ラインズカード帳と同じように閲覧することができるほか、あ とからカードを追加したり、修正したりするなどの編集もできます。

### 3.3.1 オリジナルカード帳の開き方

オリジナルカード帳を開くには、次の2つの方法があります。

1. 他のカード帳が開いていない状態で、オリジナルカード帳のデータをダブルクリックする と、そのカード帳のトップメニューを直接開くことができます(図21)。

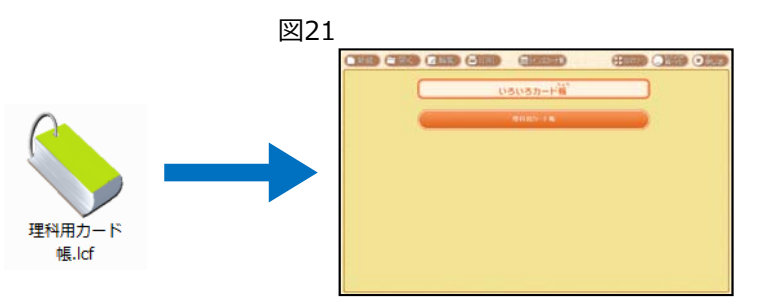

カード帳のトップメニューで 日開く をクリックし、オリジナルカード帳のデータを指定することで、そのカード帳のトップメニューを開くことができます(図22)。

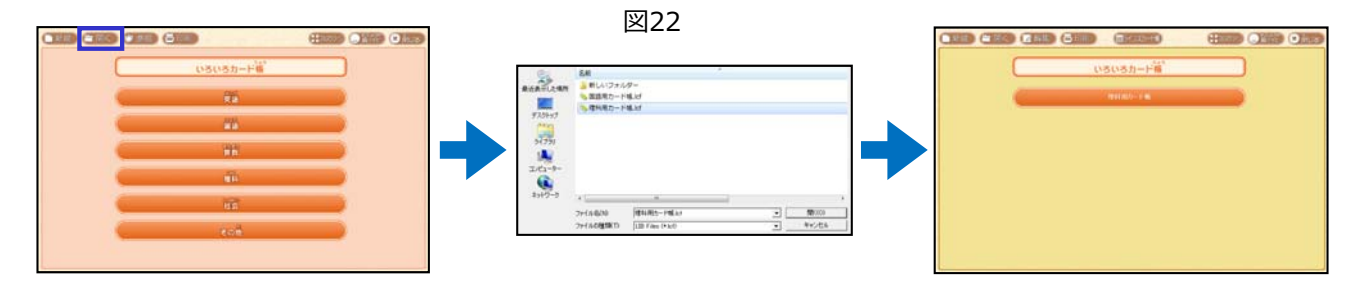

※ 1. の方法は「ラインズいろいろカード帳編集ツール」がインストールされている場合のみご利用になれます。
 インストールされていない場合(インストール不要版をお使いの場合)は、2. の方法で開いてください。なお、
 インストールされていない場合、データのアイコンは、
 ではなく、

### 3.3.2 オリジナルカード帳の閲覧

オリジナルカード帳のカードを閲覧する方法は、ラインズカード帳の場合と同じです。くわし くは、「2 ラインズカード帳の使い方」を参照してください。

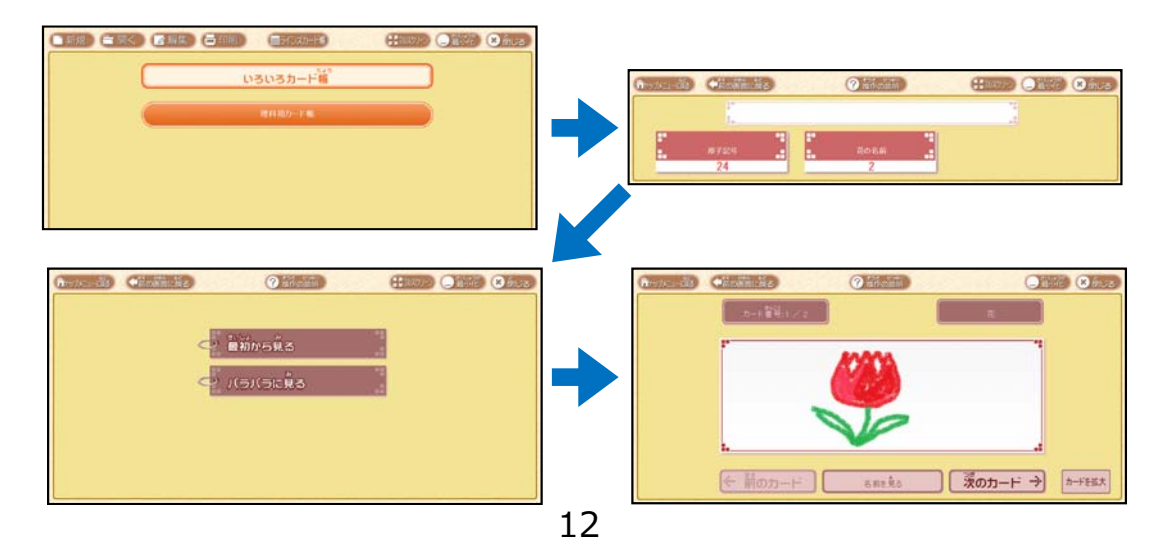

#### 13

### 3.3.3 オリジナルカード帳の編集

作成したオリジナルカード帳は、カードを追加したり、カード内容を修正したりといった編集 をあとから行うこともできます。手順は以下のとおりです。

理科用力

展る

表示順 枚数 [1]番 [24]枚 [2]番 [21]枚

<u>カード名</u> 原子記号 たの名前

TESS

オリジナルカード帳のトップメニュー(図23)を開き, 2 編集 をクリックします。

「カード帳の構成」画面が開きますので、
 新しいカードを追加したい場合は、[カードの新規作成]をクリックします(図24)。

③ すでに作成したカードの内容を修正する場合などは、「カード帳の構成」画面で修正したいカードを選択したうえで、[編集する]をクリックします(図25)。

④ ②の場合も③の場合も、「カードの編集」画面が開きますので、「3.2 カードの追加」で
 説明したやり方で、カードの追加や修正などを行うことができます(図26)。

図26

「理科用カード帳」の カードの編集 「理科用カード帳」の カードの編集 表 表の名前 表の名前 新しいカード 花の名前 名前 番号 表の内容 番号 表の内容 裏の内信 車(のファイル(im リアをクリックして入力するか、画像ファイルをドラッグるドロップしてください。 テキスト 絵 -リッフ こをクリックして入力する カするか、画像ファイルをドラッグるドロップ 11 削除 下に移動 戻る 追加の場合 編集の場合

|           |     |                        | 図25     |                                                                                                    |
|-----------|-----|------------------------|---------|----------------------------------------------------------------------------------------------------|
| カード編集ダイアの | 27  |                        |         |                                                                                                    |
| カード観名:    |     |                        | カード帳の構成 |                                                                                                    |
| 理科用力-     | ード帳 |                        |         |                                                                                                    |
| 表示機       | 枚数  | カード名<br>第7319<br>第7319 |         | 減量する           カードの形現作成           カードのエクスポート           カードのインポート           アードのインポート           原除           カード感の保存 |
| 上に移動      |     | TUX                    |         |                                                                                                    |

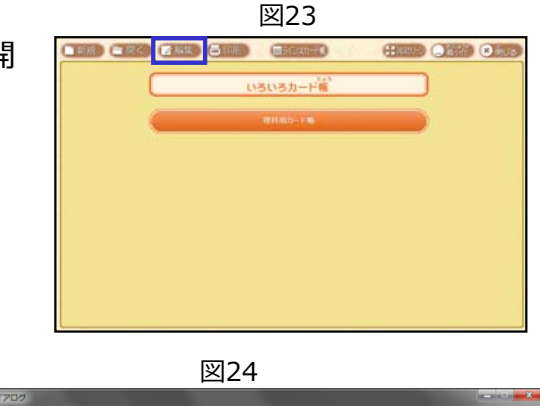

カード帳の構成

## 3.4 カードのエクスポート / インポート

オリジナルカード帳では、自分で作成したカードだけでなく、他のユーザーが作成したカードも インポートして使うことができます。また、逆に、自分のカードをエクスポートして、他のユー ザーが利用できるようにもできます。

#### 3.4.1 カードのエクスポート

- ① エクスポートしたいカードのあるカード帳の「カード帳の構成」画面を表示させます。
- ② エクスポートしたいカードを選択したうえで、[カードのエクスポート]をクリックします(図27)。

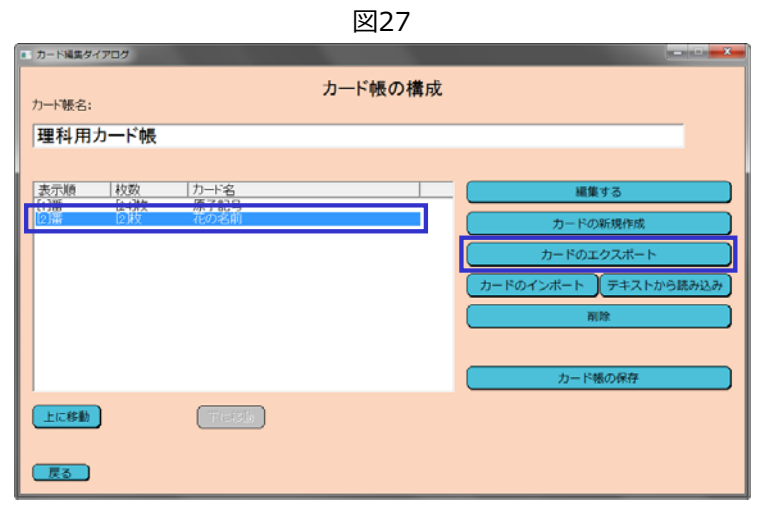

③ エクスポートするデータの保存場所を聞いてきますので、場所を選択して、[保存]をク リックします。

※ エクスポートしたデータの拡張子は " lcb " となります。

#### 3.4.2 カードのインポート

- ① カードをインポートしたいカード帳の「カード帳の構成」画面を表示させます。
- [カードのインポート]をクリックします。
- ③ インポートするカードのデータを指定する画面になりますので、それを指定して、 [開く] をクリックすると、カードデータが読み込まれます。
   ※ インポートできるデータは、エクスポートしたカードデータ (\*. lcb )のみ となります。

#### 3.4.3 ラインズカード帳のカードを利用する方法

エクスポート/インポートの機能を利用すれば、ラインズカード帳にあるカードをエクスポートし、それをオリジナルカード帳にインポートして利用するといったことも可能です。 その手順は以下のとおりです。

図28

1FP

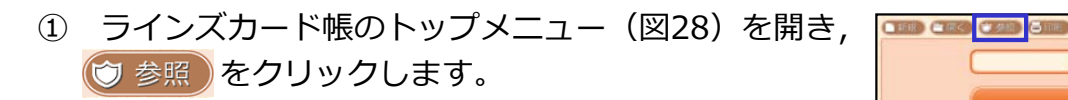

| 2 | ラインズカード帳の「カ- | - ド帳の構成」画面が開 | 開きますので, : | オリジナルカー   | -ド帳に取り |
|---|--------------|--------------|-----------|-----------|--------|
|   | 込みたいカードを選択し, | [カードのエクスポー   | ト] をクリック  | します (図29) | ) 。    |

**M**20

|                                                                                                    |       |                                                                                                    | 즈29     |  |
|----------------------------------------------------------------------------------------------------|-------|----------------------------------------------------------------------------------------------------|---------|--|
| ■ カード編集ダイフ                                                                                                    | 700   |                                                                                                    |         |  |
| カード報名:<br>ラインズ:                                                                                                    | オリジナノ | レデータ                                                                                                    | カード帳の構成 |  |
| 表示が确<br>22 勝手<br>22 勝手<br>23 勝手<br>23 勝手<br>23 勝手<br>23 勝手<br>23 勝手<br>23 勝手<br>23 勝手<br>23 勝手<br>23 勝手<br>23 勝手<br>24 勝手<br>24 勝手<br>25 勝手<br>25 勝手<br>26 勝手<br>26 勝手<br>27 勝手<br>28 勝手<br>28 第<br>28 第<br>28 |       | ハード名     中学項単語様(10)     中学究単語様(14)     中学究単語様(14)     中学究単語様(14)     中学究単語様(14)     中学究単語様(14)     中学究単語様(14)     中学究単語様(14)     市子の記号     成件の記号     成件の記号     成件の記号     成件の記号     成件の記号     成件の記号     成件の記号     成件があり     成件の記号     成件があり     成件の記号     成件の記号     成件     成件     成件     成件     成件     成件     成件     成件     成件     成件     成件     成件     成件     成件     成件     成件     成件     成件     成件     成件     成件     成件      成件     成件     成件     成件     成件     成件     成件     成件 |         |  |

- ③ エクスポートするデータの保存場所を聞いてきますので、場所を選択して、[保存]をクリックします。
- ④ エクスポートしたカードを取り込むオリジナルカード帳のトップメニューを開き、
   ✓ 編集
   をクリックして「カード帳の構成」画面を開きます。
   ※ オリジナルカード帳の開き方については、「3.3.1 オリジナルカード帳の開き方」を参照してください。
- ⑤ 「カード帳の構成」画面の [カードのインポート] をクリックします(図30)。

|                                    | E100                        |                                                                                              |  |  |  |
|------------------------------------|-----------------------------|----------------------------------------------------------------------------------------------|--|--|--|
| カード構築ダイアログ                         |                             |                                                                                              |  |  |  |
| カード被名:<br>理科用カード帳                  | カード帳の構成                     |                                                                                              |  |  |  |
| 表示随 校政 [<br>[1]藩 (24敗<br>(2)藩 (2敗) | <u>カード名</u><br>原子記号<br>花の名前 | 私はけど     カードの新規作成     フードのエククがート     フードのインボート     アキストから読み込み     品は     カードጫの保存     カード電の保存 |  |  |  |
| LEIS                               | TCHE                        |                                                                                              |  |  |  |
| 戻る                                 |                             |                                                                                              |  |  |  |

15

図30

⑥ インポートするカードデータを指定するダイアログが開きますので、①~③でエクスポートしたカードデータを指定して、[開く]をクリックします(図31)。

図31

| e.       | 名前          |                   | * |       |
|----------|-------------|-------------------|---|-------|
| 最近表示した場所 | 🌗 新しいフォル    | ダー                |   |       |
|          | 一天気記号.lcb   |                   |   |       |
| デスクトップ   |             |                   |   |       |
| ライブラリ    |             |                   |   |       |
|          |             |                   |   |       |
|          |             |                   |   |       |
| ネットワーク   | •           | m                 |   | ۲     |
|          | ファイル名(N):   | 天気記号.lcb          |   | 開((0) |
|          | ファイルの種類(T): | LIB Files (*.lcb) | • | キャンセル |

⑦ カードがインポートされます(図32)。インポートしたカードは、オリジナルカードと同じように自由に編集することができます。

※ ラインズカード帳で使われていたテキストのルビと、音声については取り込まれません。

| カード編集ダイアログ                                                   |                              | カード帳の構成 |  |
|--------------------------------------------------------------|------------------------------|---------|--|
| 理科用カード帳                                                      |                              |         |  |
| <u>表示頻</u><br>(1篇 0-4政<br>(2篇 0-3政<br>(2)篇 2-3政<br>(2)第 2-3政 | カード名<br>原子記号<br>花の名前<br>大気気号 |         |  |
| 上に移動                                                         | TEXX                         |         |  |

図32

# 4 カードの印刷

### 4.1 印刷形式

ラインズカード帳のカードも、オリジナルカード帳のカードも、画面で閲覧するだけでなく、印 刷して利用することができます。

カードを印刷する形式には、次の3種類があります。

1. カード形式 … カードを1枚ずつ印刷する形式です。1枚のカードを印刷するのに,表面と裏面で,2枚の用紙が必要になります。

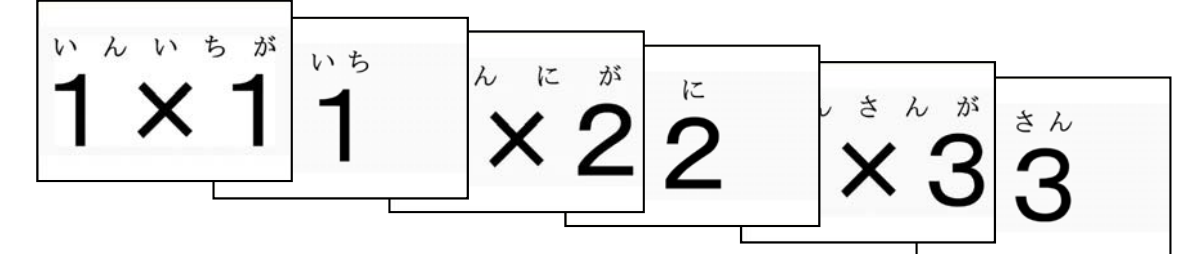

カード形式の印刷イメージ

2. 一覧形式… 1枚の用紙に12枚のカードを一覧で印刷する 形式です。左の列がカードの表面,右の列がカードの裏面 の内容となります。

| 1×1    | 1     |
|--------|-------|
| 1 × 2  | 2     |
| 1×3    | ŝ     |
| 1 × 4  | 4     |
| 1 × 5  | 5     |
| 1×6    | ê     |
| 1×7    | 7     |
| 1×8    | 8     |
| 1 × 9  | ģ     |
| 2 × 1  | 2     |
| 2×2    | 4     |
| 2 × 3  | 6     |
| 一覧形式の印 | 刷イメージ |

3. ブック形式 … 1枚の用紙に16枚のカードを印刷する形式です。印刷した用紙に切り込みを入 れて折りたたみ,冊子のような形にして利用します。

| 9   | 2 × 7               | <b>1 1 1</b>             | <b>†</b> × L         |  |
|-----|---------------------|--------------------------|----------------------|--|
| Þ   | ∑× Q                | <b>1</b> 5<br><b>1</b> 2 | E × L                |  |
| S   | S × S               | O.L                      | 1 × 5                |  |
| 6   | <b>5</b> × <b>4</b> | 8                        | L X L<br>F S at 7 at |  |
| 1×9 | 5                   | 1×5                      | 1                    |  |
| 2×1 | 6                   | 1×6                      | 2                    |  |
| 2×2 | 7                   | 1×7                      | ů.<br>3              |  |
| 2×3 | 8                   | 1×8                      | 4                    |  |
| ブ   | ブック形式の印刷イメージ        |                          |                      |  |

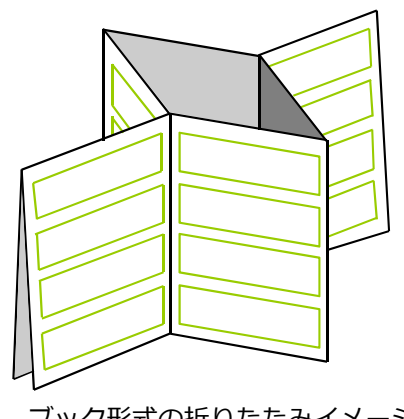

ブック形式の折りたたみイメージ

### 4.2 印刷の手順

カードを印刷する手順は以下のとおりです。

 ラインズカード帳やオリジナルカード帳のトップメ ニューで 日刷 をクリックします(図33)。

| C | いろいろカード編   |  |
|---|------------|--|
|   | 26<br>26   |  |
|   |            |  |
|   | <b>B</b> R |  |
| - |            |  |
|   | 11 m       |  |
|   | €om        |  |

② 印刷の設定の画面が表示されますので、上部のプルダウンリストから、印刷したいカード を選択します(図34)。

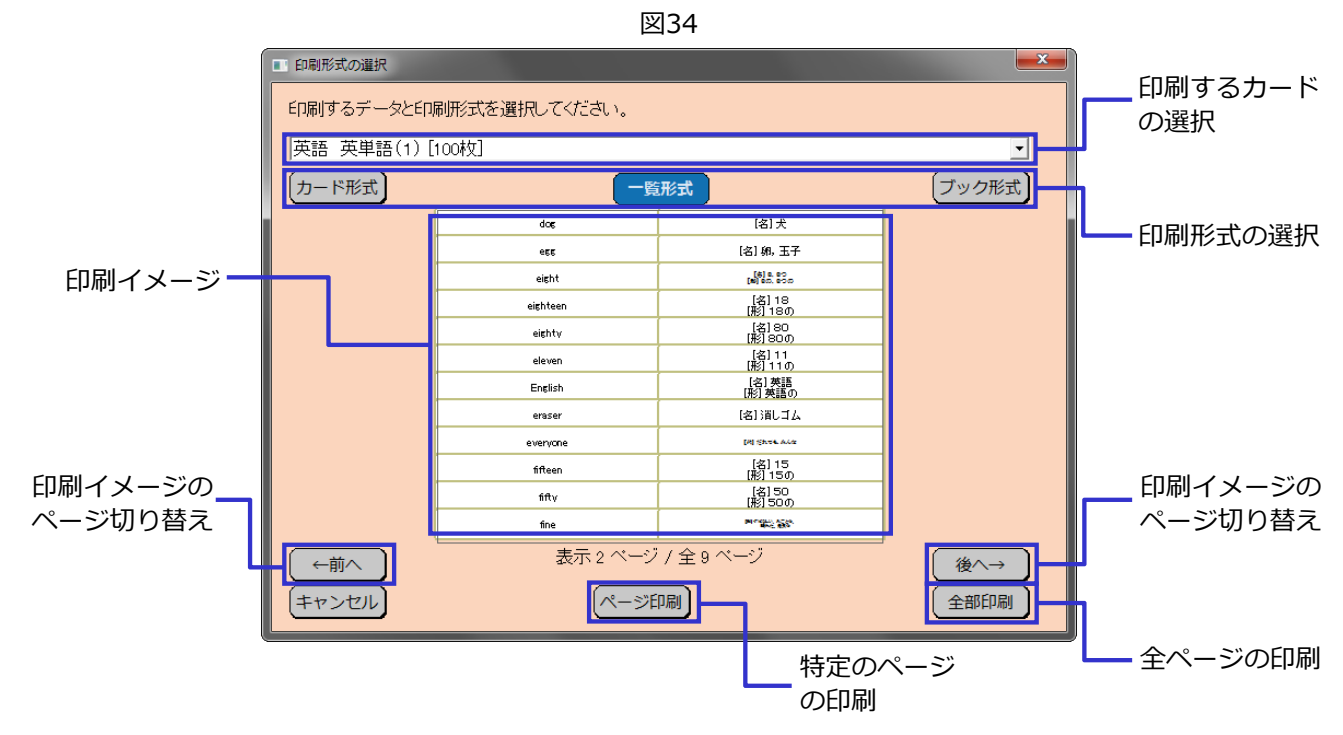

- ③ 印刷形式を,カード形式,一覧形式,ブック形式から選択します。
- ④ 全ページをまとめて印刷したい場合は、 [全部印刷] をクリックします。
- ⑤ 特定のページだけを印刷したい場合は、 [ページ 印刷]をクリックします。「印刷ページの選択」ダ イアログ(図35)が表示されますので、印刷する ページを指定して [OK]をクリックします。
  - ※「現在のページ」を選択すると、印刷イメージの部分に表示されたページの印刷を行います。

| 凶35                 |              |
|---------------------|--------------|
| 印刷ページの選択            |              |
| 印刷するページ範囲を選択してください。 |              |
| 現在のページ              |              |
| ページ範囲指定 1 マ から      | <u>1 </u> まで |
|                     |              |
|                     | ОК           |

## 5 操作ボタンの機能

「ラインズいろいろカード帳編集ツール」の画面上部には, さまざまな操作ボタンが表示されていますが, それぞれの機能は以下の通りです。

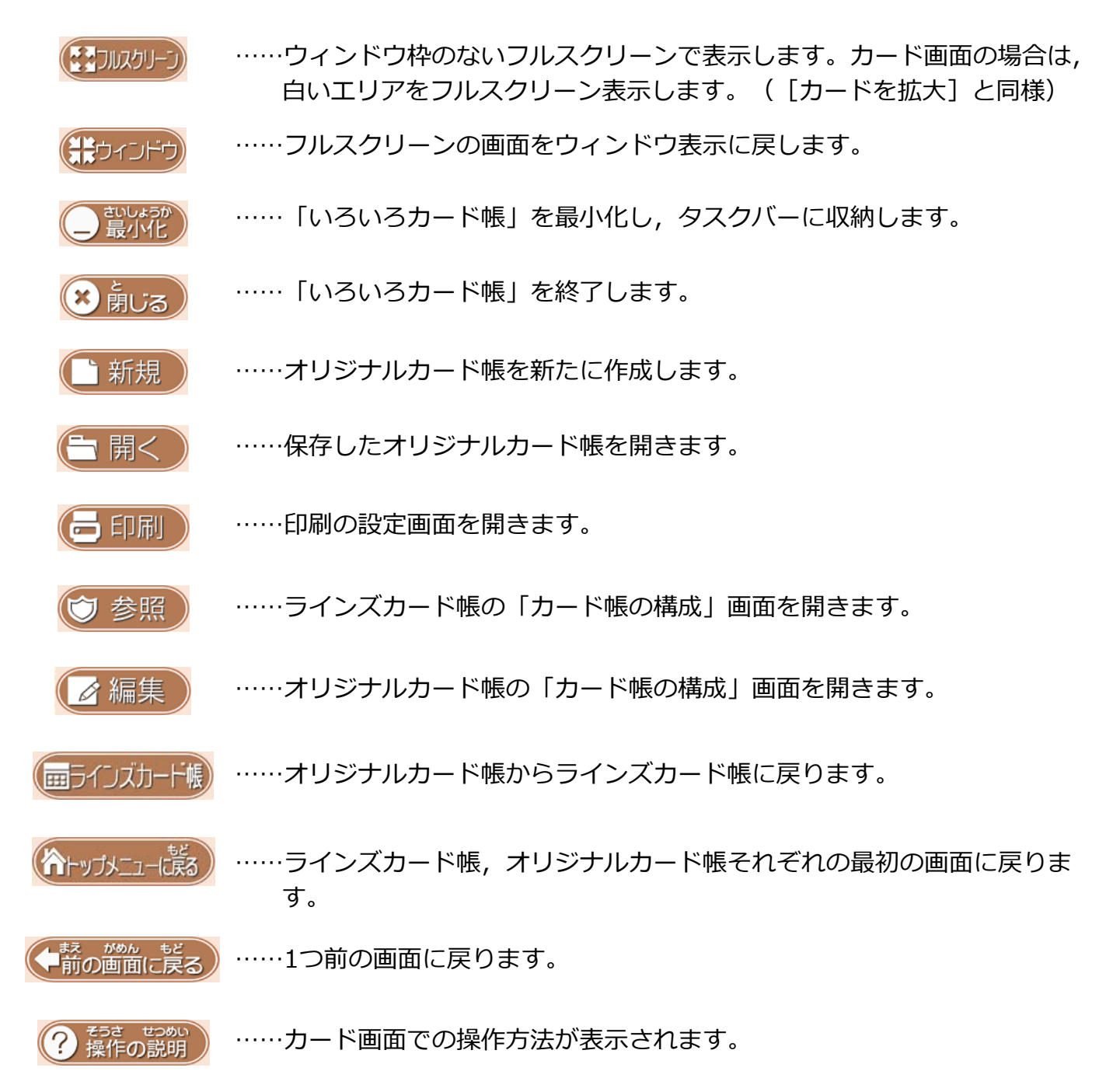

お問い合わせは、**ラインズヘルプデスク**まで フリーコール: 0120-49-7130(平日 9:00-17:00) eメール: el-help@education.jp FAX: 03-6861-6006 お客様サポートサイト: http://support.education.ne.jp/ela/

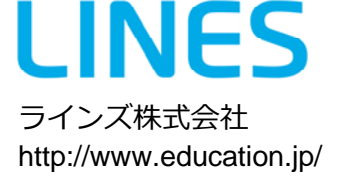